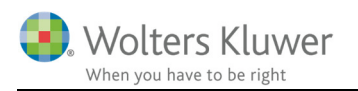

21. marts 2017

# Nyheder og vejledninger Årsafslutning 2017.2

### Indhold

| Nyheder og vejledning til Årsafslutning 2017.2                        | 2  |
|-----------------------------------------------------------------------|----|
| Indkomst- og formueopgørelse (Personligt Regnskab)                    | 3  |
| Ændret betegnelse                                                     | 3  |
| Sideskift i regnskabsoplysninger                                      | 4  |
| Ny note: kontante beholdninger                                        | 5  |
| Forbedring vedrørende gem som efter årsrulning af filer               | 6  |
| Mindre rettelser i revisors erklæringer                               | 7  |
| Kapitalforklaring tilføjet sum for primoformue efter korrektion       | 8  |
| Kapitalforklaring tekst til korrektion primo ønskes overført fra Nova | 9  |
| Nye linjer i posttype, kan bruges til at linke frinote på             | 11 |
| Valg af overskrift i revisors erklæring                               | 14 |
| Årsafslutning - Produktinformation                                    | 18 |
| Let og sikker udarbejdelse af årsrapporten                            | 18 |
| Samspil sikrer kvaliteten                                             | 18 |
| Faglighed                                                             | 18 |
| Årsafslutning giver dig:                                              | 18 |

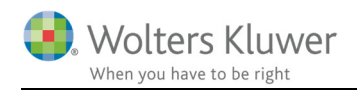

# Nyheder og vejledning til Årsafslutning 2017.2

Denne vejledning er opdelt i 2 hovedafsnit:

- Virksomhedsregnskaber
- Indkomst- og formueopgørelser (Personlige regnskaber)

Årsafslutning 2017.2 indeholder:

#### Indkomst- og formueopgørelse (Personligt regnskab):

- Betegnelsen 'Personligt regnskab' er blevet ændret til 'Indkomst- og formueopgørelse'
- Sideskift i regnskabsoplysninger
- Ny note: Kontante beholdninger
- Forbedring vedr. gem som efter årsrulning af filer
- Mindre rettelser i revisors erklæringer
  - o Assistance
  - o Review

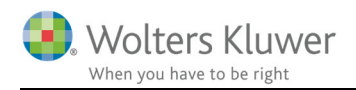

# Indkomst- og formueopgørelse (Personligt Regnskab) Ændret betegnelse

Betegnelsen 'Personligt regnskab' er i rapporten, ændret til 'Indkomst og formueopgørelse'. Således at der anvendes det samme begreb hele vejen igennem rapporten.

For at have samme begreb i hele rapporten, skal der klikkes på menuen 'Opret regnskab...' I vinduet der fremkommer skal der sættes flueben ud for 'Samlingsdokument', 'Godkendelsespåtegning' og 'Påtegninger og erklæringer'

| Opret personlig regnskab                             |                                                                     |             |  |  |  |
|------------------------------------------------------|---------------------------------------------------------------------|-------------|--|--|--|
| Vælg af skabelonpakke – 1 Personligt regnskab, enlig |                                                                     |             |  |  |  |
|                                                      |                                                                     |             |  |  |  |
| States and a second states and a large               |                                                                     | Desite a la |  |  |  |
| Skadeloner til personlig regnskad                    |                                                                     |             |  |  |  |
| Samlingsdokument:                                    | Personligt regnskab                                                 |             |  |  |  |
| Forside:                                             | Person 1 PR 💌                                                       | ]           |  |  |  |
| Godkendelsespåtegninger:                             | Erklæring personligt regnskab, person 🔻                             | ]           |  |  |  |
| Påtegninger og erklæringer:                          | Assistance: ISRS 4410 Personligt regnskab (15, 💌                    | ]           |  |  |  |
| 🔲 Anvendt regnskabspraksis:                          | Anvendt regnskabspraksis for personligt regnsk 💌                    | ]           |  |  |  |
| Resultatopgørelse:                                   | Personligt regnskab, indkomstopgørelse, Persor 🔻                    | ]           |  |  |  |
| 🔲 Behold egne kontointervaller                       | Behold egne kontointervaller Behold egne tekster på regnskabslinjer |             |  |  |  |
| Balance:                                             | Personligt regnskab, formueopgørelse, person 💌                      | ]           |  |  |  |
| 🔲 Behold egne kontointervaller                       | Behold egne tekster på regnskabslinjer                              |             |  |  |  |
| Kapitalforklaring                                    | Kapitalforklaring 2                                                 | ]           |  |  |  |
| Noter:                                               | Personligt regnskab, person 1                                       | ]           |  |  |  |
| Virksomhedsresultat                                  | Specificeret virksomhedresultat                                     | ]           |  |  |  |
| Regnskabsoplysninger                                 | Regnskabsoplysninger, én eller flere virksomhec 🔻                   | ]           |  |  |  |
| Virksomhedsordning                                   | Virksomhedsordning                                                  | ]           |  |  |  |
| 🔲 Kapitalafkastordning                               | Kapitalafkastordning 👻                                              | ]           |  |  |  |
|                                                      |                                                                     |             |  |  |  |
|                                                      |                                                                     |             |  |  |  |
|                                                      | Opret                                                               | Annuller    |  |  |  |
|                                                      |                                                                     |             |  |  |  |

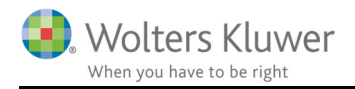

# Sideskift i regnskabsoplysninger

Der er indsat automatisk sideskift mellem hver virksomhed i regnskabsoplysninger, således at hvis der er flere virksomheder vil hver virksomheds oplysninger starte på en ny side. Dette automatiske sideskift kan fjernes ved at højreklikke og vælge 'Remove page break between' loops, se valgmuligheder nedenfor

Der er desuden tilføjet mulighed for at indsætte sideskift mellem de forskellige afsnit i virksomhedsoplysninger.

For at tilføje et sideskift skal man højre klikke på den linje, man ønsker at indsætte et sideskift over.

I det vindue der fremkommer skal man klikke på 'Add/remove page break on row'

Der vil herefter blive indsat et sideskift over den linje du klikkede på.

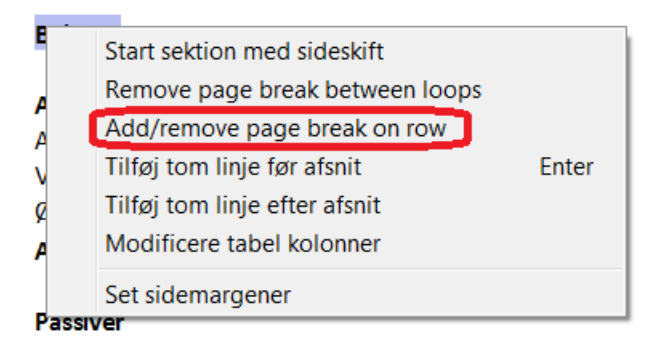

Hvis der i regnskabsoplysningerne indgår flere virksomheder, vil dette sideskift være gældende på samme sted i hver virksomhed.

De sædvanlige sideskift og indsættelse af linjer fungerer ikke i regnskabsoplysninger, de 2 funktioner der fungerer i regnskabsoplysninger er følgende.

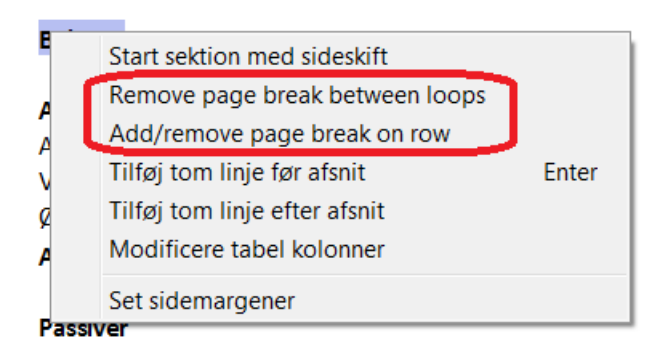

Hvis der f.eks. klikkes på Start sektion med sideskift, indsættes en hel tom side før den første virksomhed. Der kommer ikke et sideskift der hvor musen var placeret ved højreklikket, og hvor man forventede et sideskift.

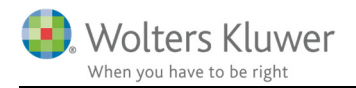

# Ny note: kontante beholdninger

Der er tilføjet en ny note til specificering af de kontante beholdninger.

Noten kan efter opdatering af noterne tilvælges i noteoversigten.

| Noteoversigt                                                                                                    |  |
|----------------------------------------------------------------------------------------------------|--|
| Tilgængelige noter:                                                                                                    |  |
| <ul> <li>Renteudgifter prioritetsgæld (person 2)</li> <li>Ligningsmæssig fradrag (person 1)</li> <li>Ligningsmæssig fradrag (person 2)</li> <li>Aktiver</li> <li>Virksomhed</li> <li>Ejendom</li> <li>Ejendom (udvidet)</li> <li>Bil og andre aktiver</li> </ul>                                                |  |
| <ul> <li>Biler og andre aktiver (fælles udvidet)</li> <li>Bankindestående</li> <li>Obligationer</li> <li>Aktier</li> <li>Investeringsbeviser</li> <li>Pantebreve</li> <li>Finansielle kontrakter</li> <li>Anparter</li> <li>Tilgodehavender</li> <li>Tilgodehavende skat</li> <li>Kontant beholdning</li> </ul> |  |

#### 1. Kontant beholdning

| -      |        |        |
|--------|--------|--------|
| Kasse  | 15.263 | 7.369  |
| Valuta | 5.369  | 4.239  |
|        | 20.632 | 11.608 |

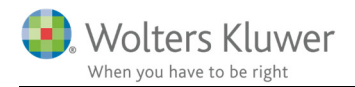

## Forbedring vedrørende gem som efter årsrulning af filer

Der er foretaget forbedringer i forbindelse med at den rullede fil skal gemmes.

Filen årsrulles som normalt. Enten ved at vælge via menuen eller vælge Årsskifte knappen.

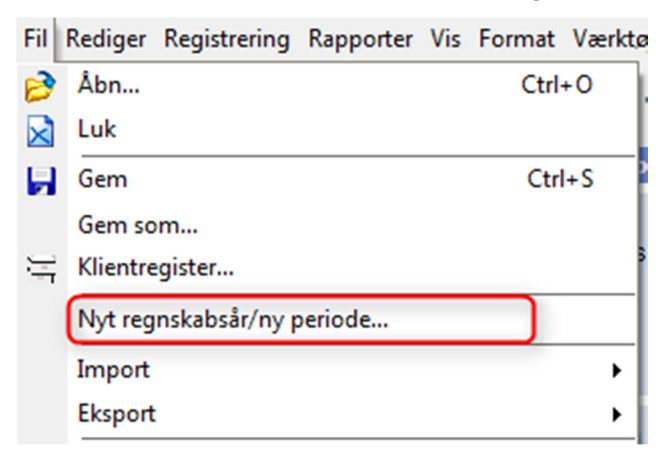

Fil Rediger Registrering Rapporter Vis Format Værktøj WoltersKluwer.dk Hjælp

| Personlig regnskab 🛛 🔅    | Stamdata        |                      |                      |                       |
|---------------------------|-----------------|----------------------|----------------------|-----------------------|
| Orantariandad             | Personoplysning | er Person 1          | Person 2             | Regnskabsår           |
| Upret regnskab            | Fornavn(e)      | Jens                 | Bente                | 01-01-2015 31-12-2015 |
| Vis stamdata              | Efternavn       | Andersen             | Andersen             | 01-01-2014 31-12-2014 |
| Saldobalance              | CPR-nr.         | 0505520000           | 0606560000           |                       |
| Posttypeinddeling         | Adresse 1       | Rungsted Strandvej 1 | Rungsted Strandvej 1 |                       |
| Indstillinger til rapport | Adresse 2       |                      |                      | Opret                 |
| Oplysninger til rapport   | Adresse 3       |                      |                      | Årsskifte             |
| Vis rannort               | Adresse 4       |                      |                      |                       |
| the ruppert               | Postnr./by      | 2960 Rungsted Kyst   | 2960 Rungsted Kyst   |                       |
|                           | Indkomstår      | 010115 _ 311215      | 010115 _ 311215      |                       |

Herefter vælges Ok til at tilføje det nye år.

| Tilføj nyt regnskabsår / ny periode |  |  |  |  |
|-------------------------------------|--|--|--|--|
| Gældende regnskabsår / periode      |  |  |  |  |
| 01-01-2015 - 31-12-2015             |  |  |  |  |
| Tilføj nyt regnskabsår / periode    |  |  |  |  |
| 01-01-2016 31-12-2016               |  |  |  |  |
| Ok Annuller Hjælp                   |  |  |  |  |

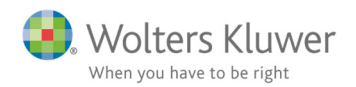

Når filen er rullet og efterfølgende skal gemmes foreslår programmet automatisk det navn, som den fil der er rullet fra var gemt under. Hvis der i det navn var indsat et årstal vil årstallet automatisk blive ændret til det nye år.

Hvis ikke det er det navn De ønsker at filen gemmes under kan du ændre navnet.

Når De er tilfreds med navnet klikkes på 'Save' og filen vil være gemt.

| File name:    | 999999 Ida Marie Madsen - 2016. pks | • |
|---------------|-------------------------------------|---|
| Save as type: | Årsafslutningsfil (*.bks)           | • |
| Hide Folders  | Save Cancel                         |   |

# Mindre rettelser i revisors erklæringer

Der er foretaget mindre rettelser i de nyeste erklæringer for review og assistance.

Erklæringen opdateres ved at klikke på 'Opret regnskab' og vælge den ønskede erklæring og klik 'Opret'

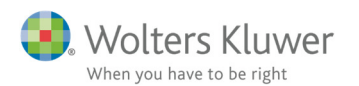

| Opret personlig regnskab               |                                                                                                    |
|----------------------------------------|----------------------------------------------------------------------------------------------------|
| Vælg af skabelonpakke 2 Personligt reg | nskab, fælles 🔹                                                                                                    |
| Skabeloner til personlig regnskab      | Markér alle                                                                                                    |
| Samlingsdokument:                      | Personligt regnskab 💌                                                                                                |
| Forside:                               | Ægtefæller PR 👻                                                                                                    |
| Godkendelsespåtegninger:               | Erklæring personligt regnskab, ægtefæller 🛛 🔻                                                                        |
| Påtegninger og erklæringer:            | Assistance: ISRS 4410 Personligt regnskab (1 💌                                                                       |
| Anvendt regnskabspraksis:              | Assistance: ISRS 4410 Personligt regnskab (1/7-2013)<br>Assistance: ISRS 4410 Personligt regnskab (1/7-2013) med CVP |
| Resultatopgørelse:                     | Assistance: ISRS 4410 Personligt regnskab (15/12-2016)                                                               |
| Behold egne kontointervaller           | Beho ISRE 2400 Review PR<br>(SRE 2400 Review PR (15/12-2016))                                                        |
| Balance:                               | ISRE 2400 Review PR med CVR                                                                                          |
| Behold egne kontointervaller           | Behold egne tekster på regnskabslinjer                                                                               |
| Kapitalforklaring                      | Kapitalforklaring 2                                                                                                  |
| Noter:                                 | Personligt regnskab, to personer                                                                                     |
| Virksomhedsresultat                    | Specificeret virksomhedresultat 👻                                                                                    |
| Regnskabsoplysninger                   | Regnskabsoplysninger, én eller flere virksomt 🔻                                                                      |
| Virksomhedsordning                     | Virksomhedsordning                                                                                                   |
| Capitalafkastordning                   | Kapitalafkastordning 👻                                                                                               |
|                                        |                                                                                                    |
|                                        | Opret Annuller                                                                                                    |

# Kapitalforklaring tilføjet sum for primoformue efter korrektion

Der er tilføjet et sumfelt der viser formuen efter en eventuel korrektion til primoformuen, linjen er ikke medtaget som standard men kan vælges hvis den er aktuel.

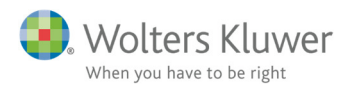

| Fil Rediger Registrering Rapporter Vis Format Værktøj WoltersKluwer.dk Hjælp                                                                                                    |                                                                |           |                                    |  |
|----------------------------------------------------------------------------------------------------|----------------------------------------------------------------|-----------|------------------------------------|--|
| $\ll \Rightarrow  \boxed{1}  \boxed{2} \geqslant \boxed{2}   \stackrel{>}{=}  \stackrel{>}{\Rightarrow} \boxed{2}   \stackrel{>}{=}  \stackrel{>}{\Rightarrow}   \stackrel{>}{\Rightarrow}   \stackrel{>}{\Rightarrow$ |                                                                |           |                                    |  |
| Personlig regnskab                                                                                                    | Kapitalforklaring                                              |           |                                    |  |
| Opret regnskab                                                                                                    | Korrektioner, renter og procenttillæg af restskat tidligere år |           | + 2                                |  |
| Vis stamdata                                                                                                    | Privatforbrug, specificeret                                    |           | + 12                               |  |
| Saldobalance                                                                                                    | Øvrige reguleringer                                            | -250.000  | 0 + 🗃                              |  |
| Posttypeinddeling                                                                                                    |                                                                |           |                                    |  |
| Indstillinger til rapport                                                                                                    |                                                                |           |                                    |  |
| Oplysninger til rapport                                                                                                    |                                                                |           |                                    |  |
| Vis rapport                                                                                                    |                                                                |           |                                    |  |
|                                                                                                    | Kapitalreguleringer                                            | 50.000    | -200.000 Vis sum på udskrift       |  |
|                                                                                                    | Arets formuebevægelser                                         | 36.892    | -200.000 📝 Vis sum på udskrift     |  |
|                                                                                                    | Formue 01-01-2016                                              | 2.600.000 | 2.800.000 🗹 Vis afsnit på udskrift |  |
|                                                                                                    |                                                                |           |                                    |  |
|                                                                                                    | Korrektioner til primoformuen                                  | 250.000   |                                    |  |
|                                                                                                    | Formue 01-01-2016 efter korrektion                             | 2.850.000 | 2.800.000 🔲 vis sum på udskrift    |  |
|                                                                                                    | Formue 31-12-2016                                              | 2.886.892 | 2.600.000 📝 Vis sum på udskrift    |  |

For at få sumlinjen med i opgørelsen skal der indsættes en ny kapitalforklaring via 'Opret regnskab..'

# Kapitalforklaring tekst til korrektion primo ønskes overført fra Nova

Teksten der er indtastet i korrektioner i kapitalforklaringen til formue primo ønskes vist i kapitalforklaringen i Årsafslutning.

| Input Personligt Regnskab             |                        |           |
|---------------------------------------|------------------------|-----------|
| Kapitalforklaring                     | 2016                   | 2015      |
| - Formue primo                        | Korrektioner 1.550.000 | 1.400.000 |
| Tekst                                 | Dette år               | Sidste år |
| Egenkapital<br>Båd glemt tidligere år | 1.300.000<br>250.000   | 1.400.000 |
| + Kapitalreguleringer                 | 25.000                 | -100.000  |
| + Ubeskattet indkomst                 | Gå                     |           |
| + Indkomst                            |                        |           |
| + Personlige skatter                  | -6.554                 |           |
| + Privatforbrug (liste)               | Gå )                   |           |
| + Øvrigt privatforbrug                |                        |           |
| Formue ultimo                         | 1.568.446              | 1.300.000 |

Korrektionen er som udgangspunkt vist som en samlet korrektion i kapitalforklaringen. Teksten vælges ved i oplysninger til rapport i kapitalforklaringen at vælge følgende:

Klik på + ud for den samlede linje:

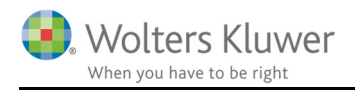

| Formue 01-01-2016                                                   | 2.600.000            | 2.800.000 📝 Vis afsnit på udskrift       |
|---------------------------------------------------------------------|----------------------|------------------------------------------|
| Korrektioner til primoformuen<br>Formue 01-01-2016 efter korrektion | 250.000<br>2.850.000 | 0 + 🗃<br>2.800.000 - Vis sum på udskrift |
| Formue 31-12-2016                                                   | 2.886.892            | 2.600.000 🗹 Vis sum på udskrift          |

Herefter klikkes på den blå pil, vælges balance, der vælges ikke skjule tomme linjer, kapitalforklaringen vises under aktiver og passiver og her kan tekst til korrektion vælges.

| Kluwer 2017.2 - [Bruger : BMAD] - [Licens: Professionel]           |           |                   | Vælg linje noten skal være koblet til             |
|--------------------------------------------------------------------|-----------|-------------------|---------------------------------------------------|
| apporter Vis Format Værktøj WoltersKluwer.dk Hjælp                 |           |                   |                                                   |
|                                                                    |           |                   | V Skjul konti                                     |
| I   🥪   🗠   ⊂ - T\$   J2     AK   11   ↓   \21 - 22                |           |                   | kjul tomme linje                                  |
| Kapitalforklaring                                                  | 2016      | 2015              | Resultat Balance                                  |
| Formueregulering af virksomhed                                     | 2010      | + 😭               | ۵۱ – – – – – – – – – – – – – – – – – – –          |
| Regulering af værdiansættelse af eierbolig                         | 50.000    | -200.000 + 😭      |                                                   |
| Afskrivning og regulering af biler og andre aktiver                | 250.000   | 0 + 🖅             |                                                   |
| Realiseret og urealiseret kursregulering af aktier                 |           | + 🗐               | Kapitalforklaring                                 |
| Realiseret og urealiseret kursregulering af investeringsbeviser    |           | + 😭               | Samlet indkomst til beskatning person 1           |
| Realiseret og urealiseret kursregulering af obligationer           |           | + 🖉               | Samlet indkomst til beskatning person 2           |
| Realiseret og urealiseret kursregulering af pantebrev              |           | + 😭               | Regulering af virksomhedsresultat fra ska         |
| Realiseret og urealiseret kursregulering af finansielle kontrakter |           | + 😭               | Beregnede skattemæssige ligningsmæssig            |
| Formueregulering af anparter og andele                             |           | + 😭               | Genvundne afskrivninger mv. fra aktiver           |
| Omkostninger ved låneomlægning af prioritetsgæld                   |           | + 🔚               | Realiseret og urealiseret kursregulering a        |
| Formueregulering af prioritetsgæld                                 |           | + 😭               | Øvrige reguleringer til indkomst                  |
| Regulering af udskudt skat, øvrig                                  |           | + 🔚               | Ubeskattet indkomst                               |
| Regulering af udskudt skat, opsparet overskud                      |           | + 🔚               | Beregnet skat for året person 1                   |
| Korrektioner, renter og procenttillæg af restskat tidligere år     |           | + 😭               | Beregnet skat for året person 2                   |
| Privatforbrug, specificeret                                        |           | + 🔚               |                                                   |
| Øvrige reguleringer                                                | -250.000  | 0 + 🖅             | Regulering af udskudt skat, opsparet over         |
|                                                                    |           | 2                 | Betalt udenlandsk skat                            |
|                                                                    |           | <b>1</b>          | Korrektioner, renter og procenttillæg af re       |
|                                                                    |           | <b>^</b>          | Drivetforbrug i gurigt                            |
|                                                                    |           | -                 | Privationolug i svrigi     Privationolug i svrigi |
| Kapitalreguleringer                                                | 50.000    | -200.000 🗹 Vis s  | st Formueregulering af virksomhed                 |
|                                                                    |           |                   | Regulering af værdiansættelse af ejerboli         |
| Arets formuebevægelser                                             | 36.892    | -200.000 Vis s    | Afskrivning og regulering biler og andre a        |
| Formus 01 01 2016                                                  | 2 600 000 | 2 200 000 📝 Vis : | af Realiseret og urealiseret kursregulering a     |
| Pointie 01-01-2018                                                 | 2.000.000 | 2.800.000         | Realiseret og urealiseret kursregulering a        |
| Korrektioner til primoformuen                                      | 250.000   | 0 - 🔚             | Realiseret og urealiseret kursregulering a        |
| Båd glemt tidligere år                                             | 250.000   | 0                 | Realiseret og urealiseret kursregulering a        |
|                                                                    |           | -                 | Realiseret og urealiseret kursregulering a        |
| Formue 01-01-2016 efter korrektion                                 | 2.850.000 | 2.800.000 Vis s   | st Omkostninger ved låneomlægning priorite        |
|                                                                    |           |                   | Formuereaulering prioritetsaæld                   |
| Formue 31-12-2016                                                  | 2.886.892 | 2.600.000 Vis s   | st Regulering af udskudt skat, øvrig              |
|                                                                    |           |                   | Regulering af udskudt skat, opsparet over         |
|                                                                    |           |                   | Korrektioner, renter og procenttillæg af re       |
|                                                                    |           |                   | Privatforbrug, specificeret                       |
|                                                                    |           |                   | Oevrig regulering                                 |
|                                                                    |           |                   | Em-Formue primo                                   |
|                                                                    |           |                   | Korrektioner til primoformuen                     |
|                                                                    |           |                   | HIM Korrektioner til primotormuen, fælles 250 000 |
|                                                                    |           |                   |                                                   |
|                                                                    |           |                   |                                                   |
|                                                                    |           |                   | Sikkerhedsstillelser                              |
|                                                                    |           |                   |                                                   |
|                                                                    |           |                   |                                                   |

Teksten kan nu ses i kapitalforklaringen.

| Årets formuebevægelser             | 36.892    | -200.000  |
|------------------------------------|-----------|-----------|
| Formue 01-01-2016                  | 2.600.000 | 2.800.000 |
| Båd glemt tidligere år             | 250.000   | 0         |
| Formue 01-01-2016 efter korrektion | 2.850.000 | 2.800.000 |
| Formue 31-12-2016                  | 2.886.892 | 2.600.000 |

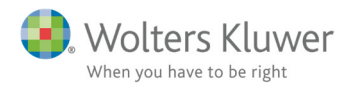

# Nye linjer i posttype, kan bruges til at linke frinote på

Der er oprettet følgende linjer i posttypeinddelingen som kan bruges til at linke egne noter til.

Linjer kan ses under Posttypeinddelingen i Årsafslutning.

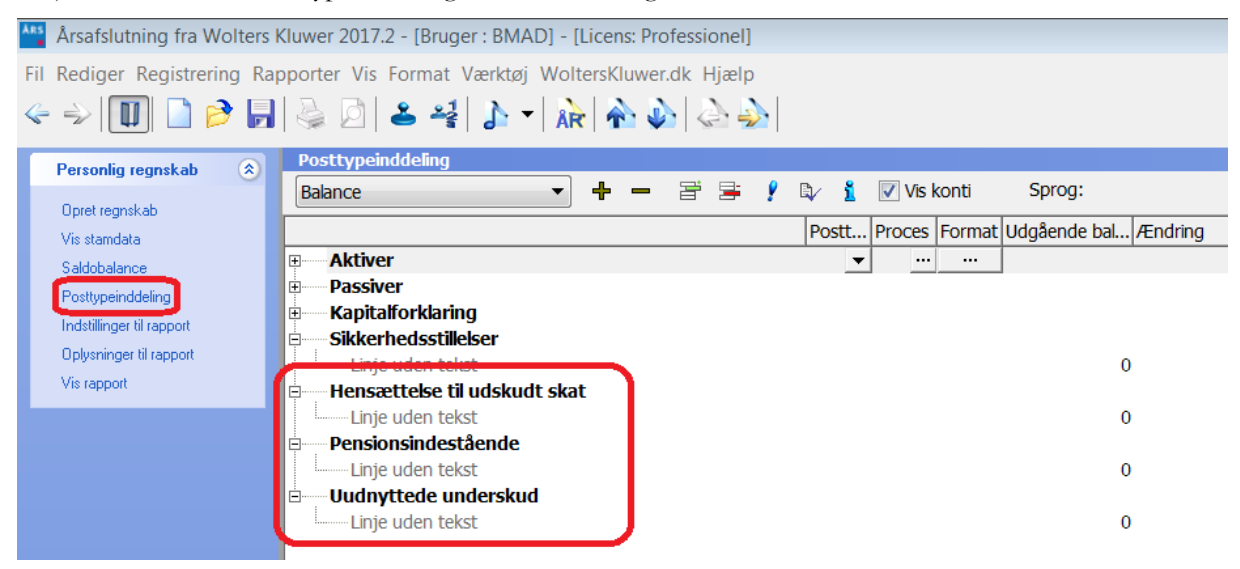

Sikkerhedsstillelser er oprettet tidligere.

Ovennævnte kan bruges til at få notehenvisning til en egen oprettet frinote fra balancen.

Noten oprettes på følgende måde:

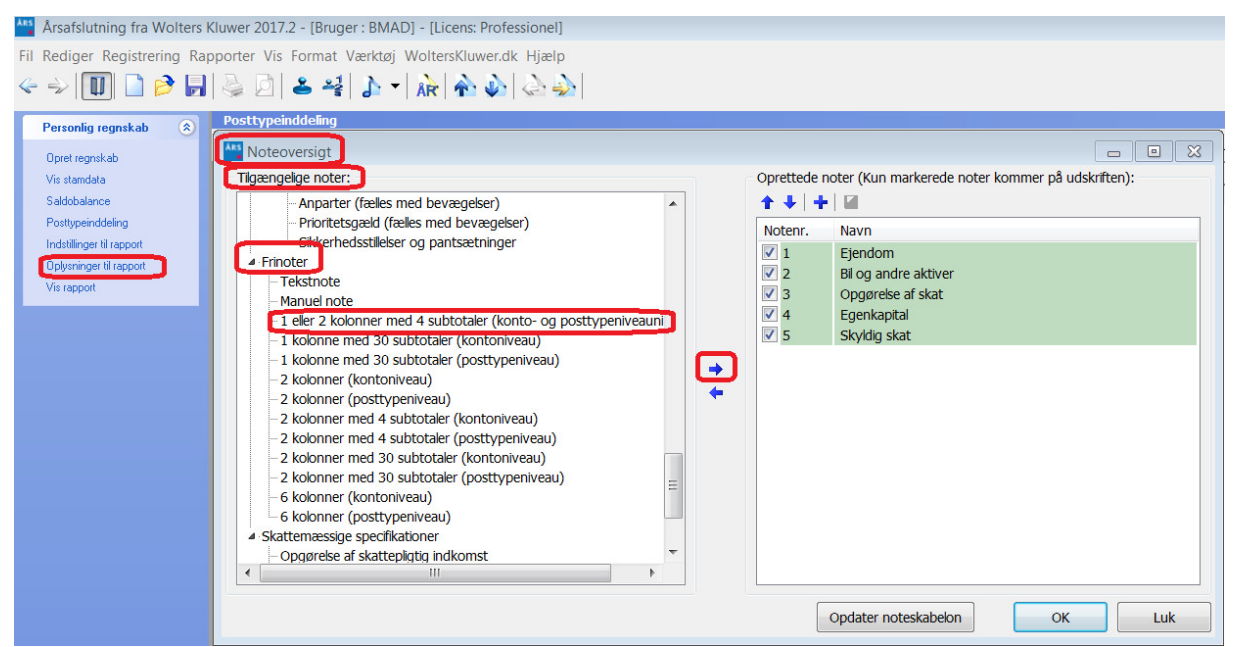

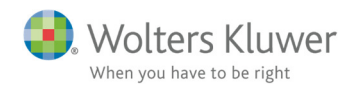

posttypeinddelingen:

Når noten er med i oprettede noter kan man åbne noten herefter kan der linkes til ønsket linje i

| 🐴 Årsafslutning fra Wolters                                    | Kluwer 2017.2 - [Bruger : BMAD] - [Licens: Professionel]                                                                                                    |
|----------------------------------------------------------------|----------------------------------------------------------------------------------------------------|
| Fil Rediger Registrering Ra                                    | pporter Vis Format Værktøj WoltersKluwer.dk Hjælp                                                                                                    |
| < -> 🔟 🗋 🖻 🗖                                                   | $  \underbrace{}_{\mathcal{A}} \bigcirc [ \underbrace{}_{\mathcal{A}} _{\mathcal{A}} ] \underbrace{}_{\mathcal{A}} \bigcirc [ \underbrace{}_{\mathcal{A}} _{\mathcal{A}} ] \underbrace{}_{\mathcal{A}} _{\mathcal{A}} ] \underbrace{}_{\mathcal{A}} _{\mathcal{A}} ] \underbrace{}_{\mathcal{A}} _{\mathcal{A}} _{\mathcal{A}} ] \underbrace{}_{\mathcal{A}} _{\mathcal{A}} _{\mathcal{A}} ] \underbrace{}_{\mathcal{A}} _{\mathcal{A}} $ |
| Personlig regnskab 🛞                                           | Noter                                                                                                    |
| Opret regnskab<br>Vis stamdata                                 | Notehenvisning 🗌 Vis årstal over overskrift 🛛 Benyt som 1-kolonne-note Note: 6                                                                                                    |
| Saloobalance<br>Posttypeinddeling<br>Indstillinger til rapport | Vælg linje noten skal være koblet til                                                                                                    |
| Oplysninger til rapport<br>Vis rapport                         | 1 eller 2 kolonner med 4 subtotaler (kon         Vejledning         Resultat    Balance                                                                                                    |
|                                                                | Lie on for redirection of taket                                                                                                    |
|                                                                | Eritekst                                                                                                    |
|                                                                | Hensættelse til udskudt skat                                                                                                    |
|                                                                | Uudnyttede underskud                                                                                                    |
|                                                                |                                                                                                    |

Overskrift og notenummer kommer automatisk herefter.

Den ønskede tekst og tilhørende tal indtastes manuelt:

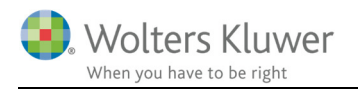

| Noter                                     |                          |         |           |                          |
|-------------------------------------------|--------------------------|---------|-----------|--------------------------|
|                                           |                          |         |           |                          |
|                                           |                          |         |           |                          |
| Notehenvisning Vis årstal over overskrift | Benyt som 1-kolonne-note |         | Note: 6   |                          |
| Pensionsindestående                       |                          |         |           | A                        |
|                                           |                          |         |           | *                        |
| Pensionsindestående                       |                          |         |           |                          |
| Vejledning                                |                          |         |           |                          |
|                                           |                          |         | <b>A</b>  |                          |
|                                           |                          |         | -         |                          |
| I ås on for redigering af tekst           |                          |         |           |                          |
|                                           |                          |         |           |                          |
| Fritekst                                  |                          |         |           |                          |
|                                           |                          |         | <b>^</b>  |                          |
|                                           |                          |         | -         |                          |
|                                           |                          |         |           |                          |
|                                           |                          | 2016    | 2015      | 🔲 Vis årstal på udskrift |
| Danica Pension                            |                          | 123.456 | 100.000 🔺 | 🗟 💿 Vis årstal som drift |
|                                           |                          |         |           | 🔘 Vis årstal som status  |
|                                           |                          |         | -         |                          |
| Person 1                                  |                          | 123.456 | 100.000   | 🗾 Lidskriv sum           |
|                                           |                          |         |           |                          |
| Nordea Pansion                            |                          | 2016    | 2015      | 🔲 Vis årstal på udskrift |
| Nordea r ension                           |                          | 430.785 | 300.000   |                          |
|                                           |                          |         |           |                          |
|                                           |                          |         | -         |                          |
| Derson 2                                  |                          |         |           |                          |
| Person 2                                  |                          | 456.789 | 300.000   | 🗹 Udskriv sum            |

|                        | 2016    | 2015    |
|------------------------|---------|---------|
| 6. Pensionsindestående |         |         |
| Danica Pension         | 123.456 | 100.000 |
| Person 1               | 123.456 | 100.000 |
|                        |         |         |
| Nordea Pension         | 456.789 | 300.000 |
| Person 2               | 456.789 | 300.000 |

Henvisningen i balancen ser ud på følgende måde:

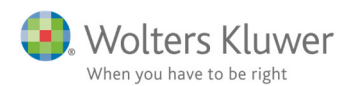

#### Balance 31. december 2016

|                      | Note | 2016<br>kr. | 2015<br>kr. |
|----------------------|------|-------------|-------------|
| Aktiver              |      |             |             |
| Ejendom              | 1    | 2.650.000   | 2.600.000   |
| Bil og andre aktiver | 2    | 250.000     | 0           |
| Aktiver i alt        |      | 2.900.000   | 2.600.000   |
|                      |      |             |             |
| Passiver             |      |             |             |
| Formue               | 4    | 2.886.892   | 2.600.000   |
| Formue               |      | 2.886.892   | 2.600.000   |
| Slauldig skat        | 5    | 12 109      | 0           |
|                      | 5    | 13.100      | 0           |
| Gæld i alt           |      | 15.108      | U           |
| Passiver i alt       |      | 2.900.000   | 2.600.000   |
|                      |      |             |             |
| Pensionsindestående  | 6    |             |             |

### Valg af overskrift i revisors erklæring

Ved brug af reviewerklæringen fra december 2016 (ISRE 2400 Review PR (15/12-2016)) kommer der nu header fra erklæringen (se nedenfor) med i rapporten.

Person 1

#### Den uafhængige revisors reviewerklæring

√----

Til Person 1.

Vi har udført review af indkomst- og formue opgørelsen pr. 31-12-2016 og de skattemæssige opgørelser for indkomståret 2016 for Person 1. Opgørelserne omfatter opgørelse af skattepligtig indkomst og formue med tilhørende specifikationer.

Illustration: Header for reviewerklæring

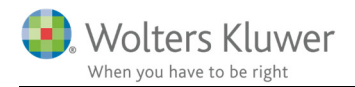

For at undgå at standardheaderen for revisorerklæringer (nedenfor) også vises på en tom side samt i indholdsfortegnelsen, skal man fravælge visning af standardheaderen for revisorerklæringer under indstillinger.

Person 1

Revisors erklæring om opstilling af indkomst- og formueopgørelsen

Illustration: Default header I rapporten

| Udskriftsalternativer                          |  |  |
|------------------------------------------------|--|--|
|                                                |  |  |
| Headertekst Person 1                           |  |  |
| Vandmærke Udkast                               |  |  |
| 🔲 Uden sammenligningstal i årsrapporten        |  |  |
| Vis linje under header                         |  |  |
| Vis linje over footer                          |  |  |
| 🔲 Vis dato nederst på hver side i årsrapporten |  |  |
| Vis sidetal i årsrapporten                     |  |  |
| Format: X Y                                    |  |  |
| Vis totale antal sider                         |  |  |
| 🔲 Vis årstal på hver side i headeren i noterne |  |  |
| Vis standardheader til revisionserklæringer    |  |  |
|                                                |  |  |

Illustration: Fravalg af standardheader

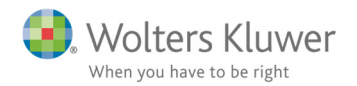

# Ændringer i Årsafslutning 2017.2 (06.03.17)

#### Indkomst og formueopgørelse (Personligt regnskab)

- Samlingsdokument
  - Ændre betegnelsen 'Personligt regnskab' til 'Indkomst- og formueopgørelse' i indholdsfortegnelsen og header for revisors erklæring
- Forside:
  - Fjerne streger i header og footer.
- Ændre betegnelsen 'Personligt regnskab' til 'Indkomst- og formueopgørelse' i godkendelsespåtegning
- Regnskabsoplysninger
  - 0 Sideskift mellem hver virksomhed i regnskabsoplysninger
  - 0 Mulighed for at indsætte sideskift i regnskabsoplysninger
- Kapitalforklaring:
  - 0 Tilføjet sumlinje for primo egenkapital efter korrektioner
  - 0 Fjernet ekstra linjeskift i toppen af kapitalforklaring
- Noter:
  - Ny note: kontant beholdning.
  - 0 Noten bankmellemværende; rettet fejl i årstalsvisning.
  - Noten samlet indkomst til beskatning; fjernet punktum i overskrift ved tilvalg af årstal i noten.
  - 0 Noten hensættelse til udskudt skat tilføjet i oversigten ved enlig.
  - Ny notehenvisning til noten udskudt skat.
  - 0 Tilføje linjer med aconto skat jf. AL §40C i noten 'Opgørelse af skat'
  - Slette teksten ved summen i noterne:
    - Skattepligtig indkomst person 1
    - Skattepligtig indkomst person 2
    - Ubeskattet indkomst
    - Privatforbrug i øvrigt
    - Privatforbrug, specificeret
- Posttypeinddeling:
  - Tilføjet linjernene pension og udskudt skat.
  - Tilføjet linje som anvendes til link til noten underskud til fremførsel
  - 0 Skjule linjen samlet indkomst, så den ikke vises i rapporten efter person 2
- Ved årsrul indgår filnavnet fra den rullede fil i forslaget til nyt filnavn.
- I 'Opret regnskab' vælges den nye assistance erklæring som standard

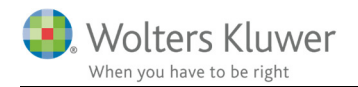

#### Virksomheder

- Revisors erklæring:
  - Små rettelser i revisionserklæring og udvidet gennemgang.
  - o Ændre betegnelsen selskab til virksomhed i assistanceerklæring klasse A.
- Rettelser til anvendt regnskabspraksis i andelsboligforeninger:
  - 0 Tilføje tekst omkring nøgletal.
  - Tilføje periodeafgrænsningsposter både aktiver og passiver.
- Noter:
  - o Mulighed for at taste i afskrivningsprocent i noten; Ejendomme og installationer.
  - o Rettet stavefejl i overskriften i 'Andre værdipapirer og kapitalandele'
- Tilrettet egenkapitalopgørelse både stående og liggende.
- Nettoomsætning tilføjet til hoved og nøgletal i ny taksonomi

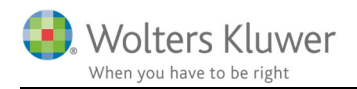

# Årsafslutning - Produktinformation

# Let og sikker udarbejdelse af årsrapporten

Årsafslutning er et program, der styrer processen i forbindelse med udarbejdelse af årsrapporten. En let tilgang til opgaverne og løbende kvalitetssikring sparer tid og sikrer samtidig en høj kvalitet af årsrapporten.

### Samspil sikrer kvaliteten

Årsafslutning er opbygget efter en intuitiv arbejdsgang, der guider brugeren hele vejen gennem udarbejdelsen af årsrapporten. Programmet kan integreres med f.eks. ERP-systemer, så stamdata og regnskabstal overføres direkte. Den intuitive arbejdsgang og automatiserede processer minimerer risikoen for fejl og sikrer effektivitet i regnskabsprocessen yderligere.

# Faglighed

Årsafslutning sikrer kvaliteten af den faglige opdatering af din regnskabsmodel i henhold til gældende regnskabslovgivningen og god regnskabsskik.

# Årsafslutning giver dig:

- Digitale regnskaber via XBRL
- Skabeloner til forskellige regnskabsopstillinger og formål
- Opdaterede revisionserklæringer
- Notebibliotek med fleksible og faste noteskabeloner
- Mulighed for automatisk generering af noter med værdi
- Integration til Revision
- Direkte import fra Norriq, Webfinans, AuditPlus, e-conomic m.fl.

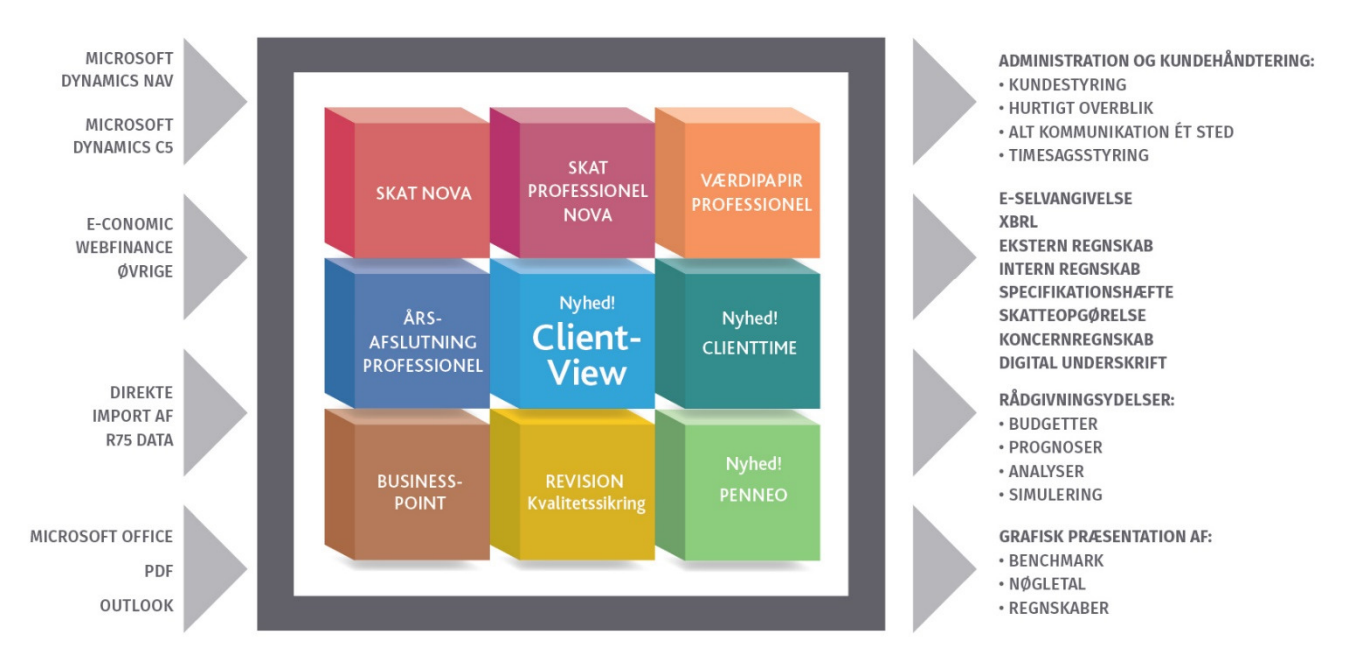

Årsafslutning er integreret med de øvrige systemer og programmer, hvilket gør udarbejdelsen af årsrapporten effektiv og sikker.